### 台湾合研科技股份有限公司

客户成功案例

Autodesk<sup>®</sup> Moldflow<sup>®</sup>

塑料在成型过程中冷却 速率差异 或射出过程中 的纤维排向配置和缝合 射出后结构强度分布不均 <u>面对此种问题</u> 结构分析软件只考虑均匀 等向的弹性系数E值下所 行结构应力仿真分析。 用非等向性的E值 〒模拟 这样的分析结 注朔成型 无法考虑 过程对于结构应力的影 响。以往、结构分析软件 TIL类问题的模拟 当困难的。 件隶属于不同厂 不同网格配置与文件格式 下,是无法整合解决这类 型的问题。

─杨建国 ─台湾合研科技股份有限公司

# Autodesk Simulation结构 分析软件整合 Moldflow模流分析软件的 应用

自从Autodesk合并了Moldflow模流分析软件与 Autodesk Simulation结构应力分析软件后,于 Autodesk Simulation 2011完整整合了Moldflow模流 分析软件。透过这样的无缝的整合,让有心从事 模流与结构整合分析的专业用户提供了快速方便 的分析方法。

以下,我们应用一个3D档案,以不同肉厚与进胶口为例,进行Autodesk Simulation与Moldflow的整合应用。

#### Step1.在Autodesk Simulation进行模型设定后转 入Moldflow进行塑料射出模拟。

在Autodesk Simulation 2011中进行网格与材料模 式设定,在材料模式设定内,可找到Molflow材料 模式(如图1所示),在进行Autodesk Simulation 计算之前,我们可以将此分析模型无缝转入至 Moldflow软件进行射出仿真。值得一提的是,用 户可以在Autodesk Simulation软件内,直接享用 Moldflow 8000多笔的材料数据库。在本案例中我 们选用LCP: Sumikasuper LCP E6006L 材料。

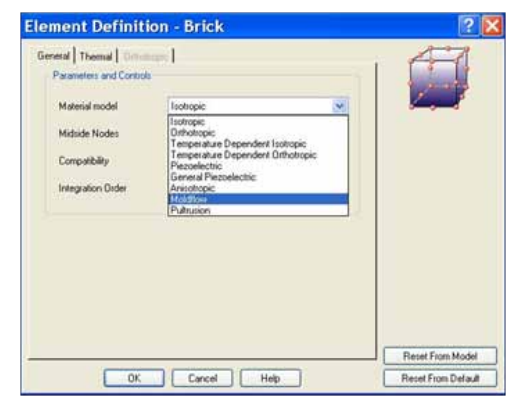

图1 在Autodesk Simulation材料模式中找寻Moldflow材料库

Step2. Moldflow分析完成后,于Autodesk Simulation接口中直接导入Moldflow分析结果。

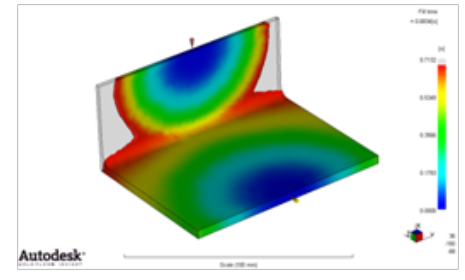

图2 Moldflow分析流动样式

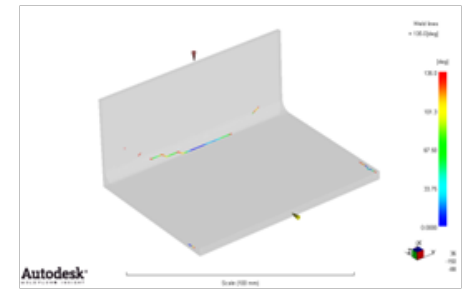

图3 Moldflow熔接线位置

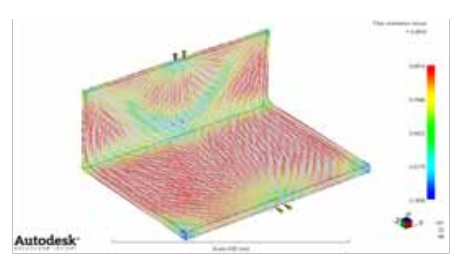

图4 Moldflow玻纤取向分布

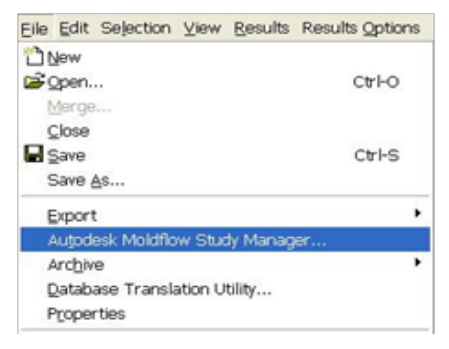

图5 Autodesk Simulation中的导入Moldflow命令

## Autodesk<sup>®</sup>

分析完成后在Autodesk Simulation内点选 Autodesk Moldflow Study Manager。

Step3. Autodesk Simulation进行边界条件设定并 求解。

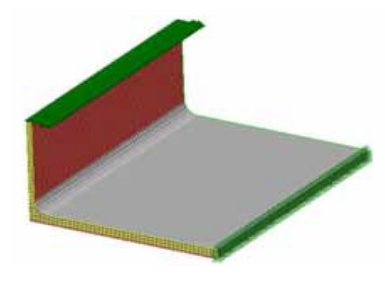

图6 Autodesk Simulation边界条件与外力设定

我们约束底端为固定端,并给予上端受力。如图6 所示。

#### Step4. 求解后进行比较

由分析结果可以看出,熔接线位置与进胶口附近 的应力较高,Autodesk Simulation可以精准的预测 缝合线与纤维排向影响。如图7所示。同样以三轴 均匀等向E值进行应力分析结果,我们可以清楚的 发现,若仅考虑E值进行模拟分析,是无法仿真实 际结构应力状况。如图8所示。

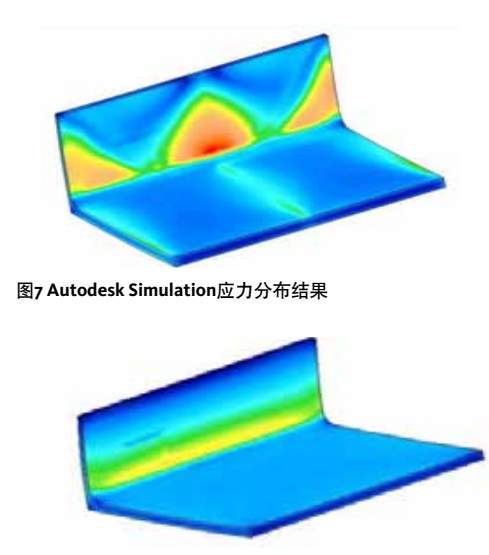

图8 Autodesk Simulation应力分布结果

透过Autodesk Simulation整合Moldflow分析结果, 可以很精确的预测缝合线位置与纤维排向所导致 的结构应力问题,从Autodesk Simulation比较结果 与Moldflow玻纤取向及流动样式来看,Autodesk Simulation确实精确的考虑出缝合线位置与玻纤取 向对于结构强度的影响。 对于Moldflow用户而言,使用Autodesk Simulation 结构分析软件,可以大幅节省与不同结构应力分 析软件的整合。不到几秒钟的相互转档,不仅使 用者可以轻松解决扰人的熔接线及玻纤取向所导 致的结构应力问题。对于Autodesk Simulation使用 者而言,Moldflow 8000多笔的材料数据库确实让 用户可以更轻松的应用Autodesk Simulation进行强 度分析,不用再烦恼不同软件网格对应的数值问 题。Autodesk Moldflow与Autodesk Simulation的 整合为您带来前所未有的新体验。

用户可登陆Autodesk AU社区下载详细的关于 Autodesk Simulation与Autodesk Moldflow的整合 分析的操作演示教学视频。

用户也可在Autodesk Simulation或Moldflow的帮助 系统中查询到相关的操作说明。

欧特克软件(中国)有限公司 100004 北京市建国门外大街1号 国贸大厦2座 2911-2918室 Tel: 86-10-6505 6848 Fax: 86-10-6505 6865 欧特克软件(中国)有限公司 上海分公司 200122 上海市浦东新区浦电路 399 号 Tel: 86-21-3865 3333 Fax: 86-21-6876 7363 欧特克软件(中国)有限公司 广州分公司 50603 广州市天河区天河北路 233 号 中信广场办公楼 7403 室 Tel: 86-20-8393 6609 Fax: 86-20-3877 3200 欧特克软件(中国)有限公司 成都分公司 610021 成都市演江东路9号 香格里拉中心办公楼1507-1508室 Tel: 86-28-8445 9800 Fax: 86-28-8620 3370 欧特克软件(中国)有限公司 武汉分公司 430015 武汉市汉口建设大道 700 号 武汉香格里拉大饭店 439 室 电话:86-27-8732 2577 传真:86-27-8732 2891

## Autodesk

Autodesk 是 Autodesk, Inc.在美国和其他国家的注册商标。所有其他品牌名称、产品名称或商标分别属于各自所有者。Autodesk保留在不事先通知的情况下随时变更产品和服务内容、说明和价格的权利,同时对文档中出现的文字印刷或图形错误不承担任何责任。© 2011 Autodesk, Inc.。保留所有权利。